## **Create Your Team**

- 1) Use this link to create your team https://runforareason24.grassrootz.com/aowa
- 2) Select "Enter Now"

|              | Anthritis & Cora                                                                                                    |             |        |
|--------------|----------------------------------------------------------------------------------------------------|-------------|--------|
|              | unday, 19 May 2024                                                                                                    | Enter N     | ow _   |
|              | Support Arthritis & Osteoporosis<br>WA in the HBF Run for a Reason                                                                                                    | Start fundr | aising |
| 1            | 2024                                                                                                    | Make a do   | nation |
| C<br>fi<br>e | tid you know that 1 in 7 Australians, totalling 3.6 million people, suffers<br>rom arthritis? This condition doesn't discriminate based on age, affecting<br>veryone from children to seniors across various backgrounds and lifestyles. |             |        |

- 3) Select Create Team
- 4) Create your Team Name and complete the details required in the form. You will have the option to select:
  - a. Public or Private Team.
  - b. Team members pay for their own registration fees, or you pay for them.
  - c. Team event pack pick-up options.
- 5) After registration, you will receive an email confirmation of your Team creation with a link to share with people to join your team and start fundraising for the team.

## Join a Team

- 1) Ask the Team Administrator to share the link with you to join
- 2) Click "Join Team"

|                                                            |           | corporato |  |  |  |
|------------------------------------------------------------|-----------|-----------|--|--|--|
|                                                            | Join Team |           |  |  |  |
| Other Options:                                             |           |           |  |  |  |
| Already registered? Click here to access your registration |           |           |  |  |  |
| Contact the Team Administrator                             |           |           |  |  |  |

- 3) Complete the form with all your details
- 4) Pick us as your Official Charity to Support. Type "Arthritis & Osteoporosis WA"
- 5) Once finished your registration. Use this link https://runforareason24.grassrootz.com/aowa
- 6) And select "Start Fundraising" to create and share your unique fundraising page.

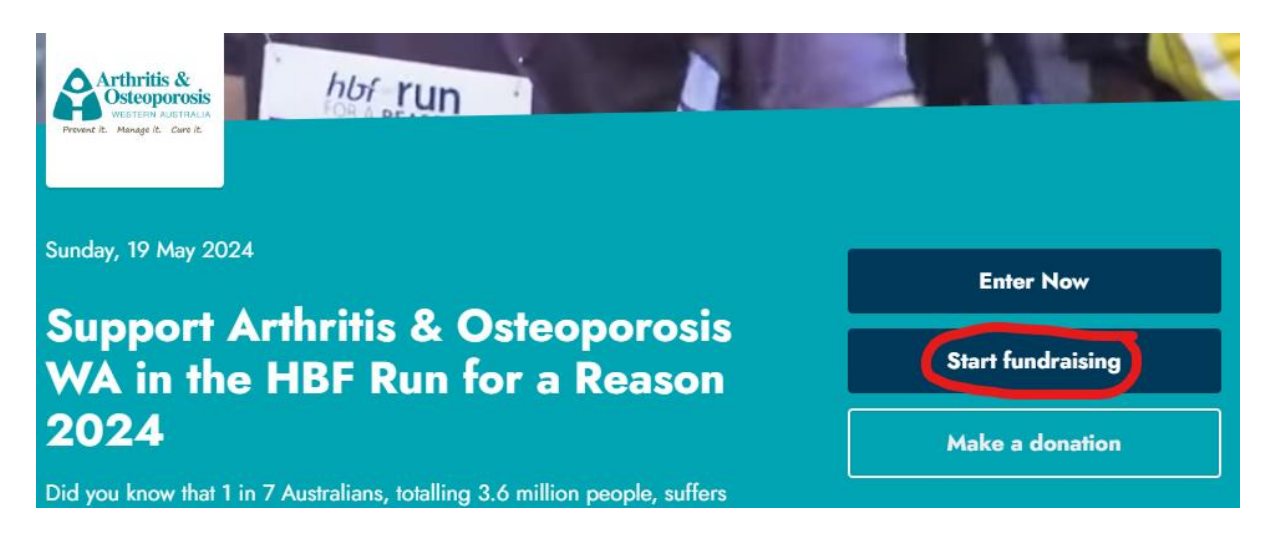